## **FAXING GUIDE**

Faxes may be sent from campus using XMediusFAX.

Go to the <u>XMediusFAX</u> website. Please use Internet Explorer or Firefox as the website will not function correctly using other browsers.

Enter your Drury username and password in the security window.

| Windows Security              | ×     |
|-------------------------------|-------|
| Connecting to myfax.drury.edu |       |
| Enter your credentials        |       |
| User name                     | ]     |
| Password                      |       |
| Domain: DRURY                 |       |
| Remember my credentials       |       |
| ОК С                          | ancel |

On the XMediusFAX home page, click the **Compose** button at the top left.

| BOARDLESS, T.38 FAX OVER IP SERVER                          |             |                |
|-------------------------------------------------------------|-------------|----------------|
| E Compose                                                   | Expression: |                |
| 은 Inbound History<br>은 Outbound History<br>란 Outgoing Queue | Status      | Recipient Name |

On the first tab, **Compose**, enter the name(s) of the recipients and the fax number. \*\*\*Be sure to use **"9"** before any fax number and **"1"** if the number is long distance. A coversheet with a subject and comments is an option.

| ompose Ser                                       | der & Company information | Options       |                     |
|--------------------------------------------------|---------------------------|---------------|---------------------|
| Recipients                                       |                           |               |                     |
| Name:                                            |                           | A             | More recipients     |
| Company:                                         |                           |               | (                   |
| Fax:                                             |                           |               | Use 9 before any    |
| Cover Sheet                                      | 57<br>57                  |               | it's long distance. |
| Style                                            | Default Cause Cheet (Pr   |               |                     |
| Subiect:                                         | Derault Cover Sheet (Ba   | asicul.cse) • |                     |
| Comment:                                         |                           |               |                     |
|                                                  |                           |               |                     |
|                                                  |                           |               |                     |
|                                                  |                           |               |                     |
|                                                  |                           |               |                     |
|                                                  |                           |               |                     |
|                                                  |                           |               |                     |
| Attachments                                      |                           |               |                     |
| Attachments                                      | ach                       |               |                     |
| Attachments<br>Document to att<br>Choose File No | ach<br>file chosen        |               |                     |

Click on the second tab, **Sender and Company Information**, to verify or edit your information.

| 💟 Submit                                  |                                                                               |                     |                                    |
|-------------------------------------------|-------------------------------------------------------------------------------|---------------------|------------------------------------|
| Compose S                                 | ender & Company information Options                                           | And on the          |                                    |
| Use default<br>Use custom<br>Personal Inf | sender and company information<br>sender and company information<br>formation | You may<br>your mob | want to delete<br>ile number if it |
| Salutation:                               |                                                                               | Was                 | s mied m.                          |
| First Name:                               | Becky                                                                         |                     |                                    |
| Last Name:                                | Polk                                                                          | E-mail:             | bpolk@drury.edu                    |
| Job Title:                                | Help Desk Coordinator / LMS Administrator                                     | Mobile:             |                                    |
| Billing Inform                            | mation                                                                        | Pager:              |                                    |
| Billing code:                             |                                                                               |                     |                                    |
| Sub Billing Cod                           | de:                                                                           |                     |                                    |
| Company In                                | formation                                                                     |                     |                                    |
| Company:                                  |                                                                               | Phone:              | 417-873-6906                       |
| Address:                                  |                                                                               | Fax:                | 417-873-4070                       |
| City:                                     |                                                                               |                     | N                                  |
| State:                                    |                                                                               |                     |                                    |
| Country:                                  |                                                                               |                     |                                    |
| Zip Code:                                 |                                                                               | If faxing           | to a toll-free number.             |
| Restore defau                             | lts                                                                           | this fiel           | d must be completed.               |

The Options tab defaults to standard settings, but enables you to change the number of tries if the fax line is busy, or set a delayed time for the fax to be sent.

| 🖸 Submit                                                                                                    |           |       |             |       |
|----------------------------------------------------------------------------------------------------|-----------|-------|-------------|-------|
| Compose Sender & Company information                                                                                                    | n Options |       |             |       |
| <ul> <li>● Use default options</li> <li>● Use custom options</li> <li>● Options</li> <li>● Options</li> <li>● Priority: Normal ▼</li> <li>■ Number of retries: 3</li> <li>■ Resolution: High ▼</li> <li>■ Notify on success</li> <li>■ Notify on failure</li> <li>■ Broadcast notification</li> <li>■ Restore defaults</li> </ul> |           |       |             |       |
| Delay Transmission Until:                                                                                                    |           |       |             |       |
| Date: 9/19/2018                                                                                                    | •         | Time: | 12:00:00 PM | · · · |
|                                                                                                    |           |       |             |       |

When all information has been completed, click the Submit button at the top of the screen.

| XMediusFA<br>BOARDLESS, T.38 FAX OVER IP ST |                                                                     |
|---------------------------------------------|---------------------------------------------------------------------|
| Compose                                     | 2 Submit                                                            |
| Folder                                      | Compose Sender & Company information Options                        |
| Pinbound History                            | Recipients                                                          |
| 🖬 Outgoing Queue                            | Name:     More recipients       Company:     Fax:       Cover Sheet |